## 프로젝트 설정 파일 적용하기

http://deios.kr

이전 시간까지는 처음에 만들었던 "MFC\_OpenCV"라는 프로젝트를 기준으로 진행하였습니다. 하지만, 이제부터는 새 프로젝트를 만들어서 진행하는 경우가 많이 생길텐데요... 이 때마다 프로젝트 설정을 바꿔줘야 하는게 여간 귀찮은게 아닙니다...

그. 래. 서. 이번 시간에는 이러한 설정을 파일로 저장하고, 가져오는 방법에 대해서 알아보겠습니다. 일단 첨부한 OpenCV210.props 파일을 적당한 디렉토리에 다운로드 하시구요... 먼저 이 파일을 어떻게 불러오는지부터 알아보겠습니다.

먼저 VS2010실행하셔서 프로젝트 하나를 새로 만들어 주세요~ 귀찮으니 Console기반으로 만들어도 상관 없습니다.

다 만드셨으면 "속성 관리자"라는 놈을 열어보겠습니다. [보기] → [다른 창] → [속성 관리자]를 눌러 주세요~

| 🐱 Win32Test - Microsoft Visual Studio |                                          |          |                    |                 |      |                    |            |                       |                  |  |
|---------------------------------------|------------------------------------------|----------|--------------------|-----------------|------|--------------------|------------|-----------------------|------------------|--|
| 파일                                    | 빌(F) 편집(E)                               | 보기       | (V) VAssistX 프로젝트( | P) 빌드(B) 디버그    | 1(D) | 팀(M) 데             | 이터(A) 도구(T | ) 아키텍처(C)             | 테스트(S) 분석(N)     |  |
| 창(                                    | ₩) 도움말(H)                                | -2       | 솔루션 탐색기(P)         | Ctrl+W, S       |      |                    |            |                       |                  |  |
| 1                                     | - 📴 - ট                                  |          | 팀 탐색기(M)           | Ctrl+W, M       | Debu | g -                | 🖄 속성 관리기   | የ                     | - 🖓 🚰 🗒          |  |
| 1 🗊 💫 📐 A.:                           |                                          | 4        | 서버 탐색기(V)          | Ctrl+W, L       | R .  | : 🔁 🔁              | 🖓 🍋 🔓 🎖    | Oz abc 🛱 📮            |                  |  |
| ×                                     | Win32Test on                             | <b></b>  | 아키텍처 탐색기(A)        | Ctrl+W, N       |      | -                  | 솔루션 탐색기    |                       | <b>→</b> ‡ ×     |  |
| In                                    | (저여 버이                                   | <b>.</b> | 호출 계층 구조(H)        | Ctrl+W, K       |      |                    | BB 8       |                       |                  |  |
| +1<br>~>                              | (전덕 범위<br>1 E/                           | <b>.</b> | 클래스 뷰(A)           | Ctrl+W, C       | 전의   | 한니다.ᆃ              |            |                       |                  |  |
| ţ자                                    | 2 1                                      |          | 코드 정의 창(D)         | Ctrl+W, D       |      |                    | ⊿ 🚼 Win32T | -/                    |                  |  |
|                                       | 3 / #                                    | <u>8</u> | 개체 브라우저(J)         | Ctrl+W, J       |      | =                  | 📜 리소       | 느 파일                  |                  |  |
|                                       | 5                                        |          | 오류 목록(I)           | Ctrl+W, E       |      |                    |            | :스 파일<br>한 stdafy.com |                  |  |
|                                       | 6                                        |          | 출력(0)              | Ctrl+W, O       | L    |                    | ç+1 \      | Win32Test.cpp         | =                |  |
|                                       | 8 {                                      | •        | 시작 페이지(G)          |                 | I    |                    | ▷ 뒏 외부     | · 종속성                 |                  |  |
|                                       | 9                                        | 2        | 작업 목록(K)           | Ctrl+W, T       | L    | -                  | 🔺 🦾 헤더     | 파일                    |                  |  |
|                                       | 100 % - <                                | X        | 도구 상자(X)           | Ctrl+W, X       |      | •                  | b stdatx.h |                       |                  |  |
|                                       | 오류 목록                                    |          | 찾기 결과(N)           |                 |      |                    |            |                       |                  |  |
|                                       | 3 0개의 오                                  |          | 다른 창(E)            | •               |      | 명령 창(C)            | )          | Ctrl+W, A             | 🙈 클래             |  |
|                                       | 설파                                       |          | 도구 모음(T)           | •               |      | 웹 브라우              | 저(B)       | Ctrl+W, W             | <del>-</del> ∓ × |  |
|                                       |                                          |          | 전체 화면(U)           | Shift+Alt+Enter | 9    | 레이어 탐              | 색기(L)      |                       | •                |  |
|                                       |                                          |          | 뒤로 탐색(B)           | Ctrl+-          | \$   | 매크로 탐              | 색기(M)      | Alt+F8                |                  |  |
|                                       |                                          |          | 앞으로 탐색(F)          | Ctrl+Shift+-    |      | 소스 제어              | 탐색기(S)     |                       | A                |  |
|                                       |                                          |          | 다음 작업(C)           |                 | E:   | UML 모델             | 탐색기(U)     | Ctrl+₩, Ctrl+         | U                |  |
|                                       |                                          |          | 이전 작업(R)           |                 |      | 책갈피 창              | (B)        | Ctrl+W, B             |                  |  |
|                                       |                                          | <b>P</b> | 속성 창(W)            | Ctrl+W, P       |      | 문서 개요              | (D)        | Ctrl+W, U             | A FI FI HDr      |  |
|                                       |                                          | <b>C</b> | 속성 페이지(Y)          | Shift+F4        | 1    | 기록(I)              |            |                       |                  |  |
|                                       |                                          |          |                    |                 | 13   | 보류 중인              | 변경 내용(H)   |                       |                  |  |
| 😼 오류 목록 🥫 출력 🕻 기호 찾기 결과               |                                          |          |                    |                 |      | 속성 관리              | 자(M)       |                       |                  |  |
| 'Wir                                  | 'Win32Test' 프로젝트를 만들고 있습니다 프로젝트를 만들었습니다. |          |                    |                 |      | 리소스 뷰(R) Ctrl+W, R |            |                       |                  |  |
|                                       |                                          |          |                    |                 | F\$  | F# Interac         | tive       | Ctrl+Alt+F            |                  |  |

1/3

그림처럼 확장해서 Debug와 Release를 모두 눌러 줍니다.

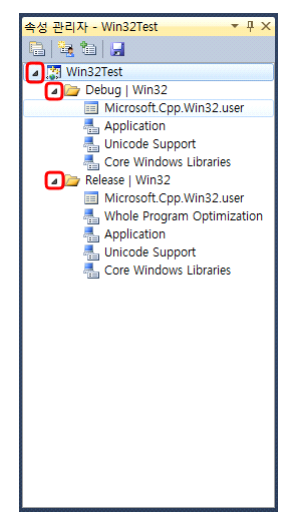

여기에서 Microsoft.Cpp.Win32.user는 Visual C++의 전역 설정파일입니다. 자신만의 C++ 설정 스타일이 있다면 여기서 적용해 주시면 매 프로젝트를 만들 때 마다 따로 설정하지 않고 사용할 수 있습니다.

자~ 그럼 여기에 OpenCV210.props파일을 추가해 봅시다~ [기존 속성 시트 추가]를 이용하여 추가해 주시면 됩니다.

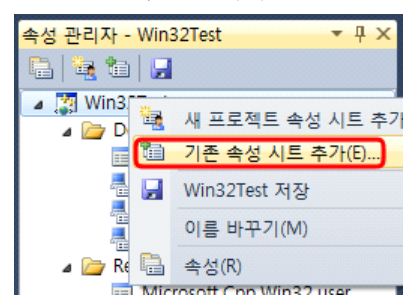

잘~ 추가가 된 모습입니다.

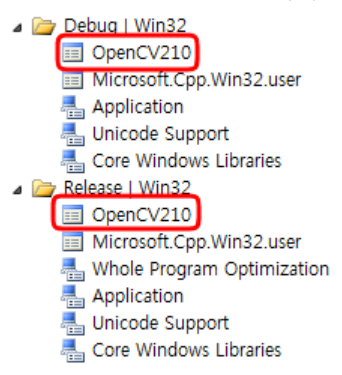

이제부터는 아주 간단합니다. 저거 더블클릭 해서 설정을 마구마구 바꿔주시면 됩니다~

그러면 이번엔 저 props 파일을 열어서 구조를 잠깐 보도록 할께요~ 그래야 나중에라도 더 추가할게 생기면 수정할 수 있으니까요~

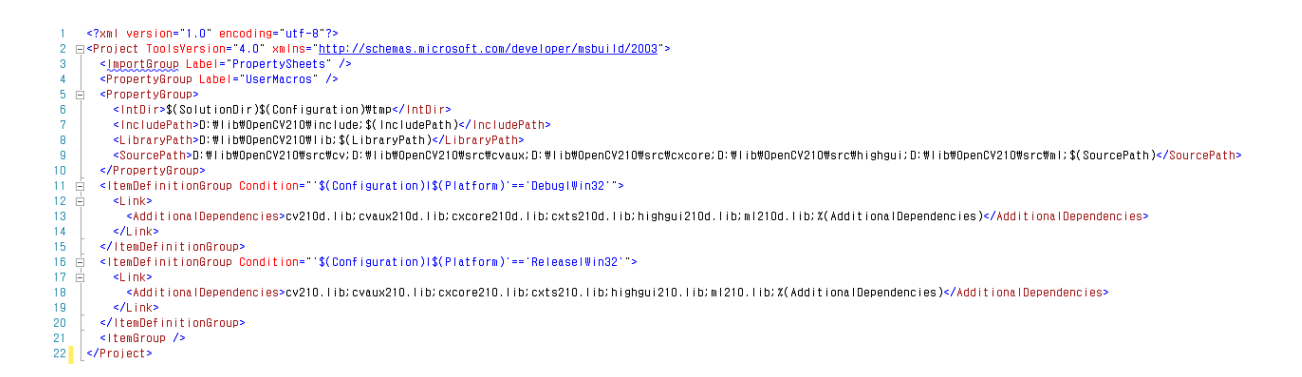

내용을 보니 XML형식으로 작성되어 있네요~

공통 설정은 아무 속성을 주지 않고, Debug나 Release에 따라 달라지는 설정은 Condition 속성을 주어서 처리한다라는 것을 알 수 있네요~

디렉토리 설정은 Debug나 Release나 동일하기 때문에 공통 속성으로 처리하였고, 추가 종속성 설정은 Condition 속성을 주어서 Debug와 Release... 즉 Configuration에 따라 다르게 설정했다는 것을 알 수 있습니다.

더 필요한 설정이 있다면 추가하고... 반드시 props 파일을 열어서 어느 범위까지 영향을 미치는지 확인해야 겠죠? 그리고 저장하면 끝~! 그럼 테스트 코드 하나 넣어서 의도대로 동작하는지 확인해 볼께요~ <u>Cam을 받아오는 코드</u>로 테스트 해 보겠습니다.

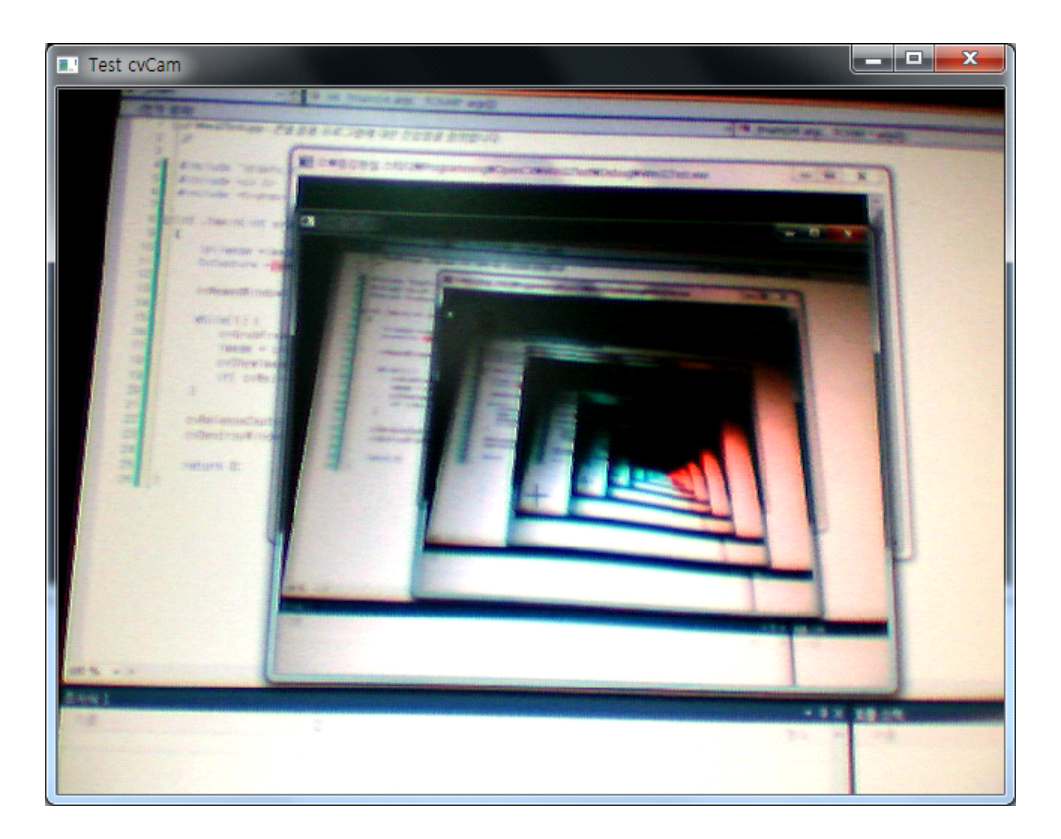

성공~